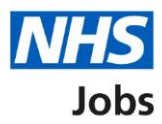

# How to manage contract templates in NHS Jobs user guide

This guide gives you instructions for how to manage contract templates in the NHS Jobs service.

You can use contract templates when issuing an online contract offer to an applicant.

In your organisations account, you can:

- create a contract template
- preview a contract template
- change a contract template
- delete a contract template

Once a template is created, it can be used by the applicable roles in your account

To find out which roles can do this, go to the '**Roles and permissions**' link in the '**Help and information**' section of the <u>employer dashboard</u>.

# Contents

| How to manage contract templates in NHS Jobs user guide1 |
|----------------------------------------------------------|
| Contract templates                                       |
| Your contract templates4                                 |
| What do you want to call this template?5                 |
| Which type of agreement is this template for?6           |
| Add fixed term                                           |
| Add a fixed term8                                        |
| Manage fixed term9                                       |
| Add more terms and conditions to the template10          |
| Check the details before creating the template11         |
| You've created the template12                            |
| View your contract templates                             |
| Manage the contract template                             |
| Are you sure you want to delete your template?15         |
| You've deleted the contract template16                   |

## **Contract templates**

This page gives you instructions for how to manage contract templates in your organisations account.

**Important:** The employer dashboard is shown. You'll only see the 'Contract templates' link if you are an NHS Jobs 'Super user', 'Team leader' or 'Recruitment administrator' for your organisations account.

To manage your contract templates, complete the following step:

1. Select the '<u>Contract templates</u>' link.

|                               |                                  | You're viewing NHSBSA Lee UAT <u>Change</u> |
|-------------------------------|----------------------------------|---------------------------------------------|
| <b>NHS</b> Jobs               |                                  | Signed in as Lee Mapes Sign Out             |
|                               |                                  | Show tasks for all accounts                 |
| BETA Your <u>feedback</u> wil | help us to improve this service. |                                             |
| NHSBSA Lee UAT                |                                  | What you can do                             |
| Dashboard                     |                                  |                                             |
| Tasks by stage Lis            | tings by user                    | Create a job listing                        |
|                               |                                  | Search for a listing                        |
| Showing tasks for             |                                  | Search for an applicant                     |
|                               |                                  |                                             |
| <u>Draft</u>                  | 11                               | Manage the account                          |
|                               |                                  | Manage users                                |
| Published                     | 2                                | At risk applicants                          |
|                               |                                  | Key performance indicators                  |
| <u>Shortlisting</u>           | 5 - on track 0, overdue 5        | <u>(KPIs)</u>                               |
|                               |                                  | Approval settings                           |
| Interviews                    | 8                                | Departments<br>Welsh listings               |
| Ready to offer                | 8 - on track 7, overdue 1        |                                             |
| -                             |                                  | Documents and                               |
| Conditional offers            | 13 - on track 3, overdue 10      | templates                                   |
| <u>centardonar oriens</u>     | is on tracks, overdue to         | Overview of your organisation               |
| Due and a second              |                                  | Supporting information library              |
| Pre-employment<br>checks      | 0                                | Contract templates                          |
| eneers                        |                                  | Offer letter templates                      |

# Your contract templates

This page gives you instructions for how to create a template.

Important: In this example, you have no contract templates.

To create a template, complete the following step:

**1.** Select the '<u>Create a template</u>' button.

| N                     | Jobs                                            |                              | You're viewing <b>NHS Training and Support</b><br>Signed in as <u>Liam M1</u> | <u>Change</u><br>Sign Out |
|-----------------------|-------------------------------------------------|------------------------------|-------------------------------------------------------------------------------|---------------------------|
| BET                   | TA Your <u>feedback</u> will help us to improve | e this service.              |                                                                               |                           |
| < 60 b<br><b>Yo</b> u | ur contract templates                           | 5                            |                                                                               |                           |
| You h                 | nave no contract templates                      |                              |                                                                               |                           |
|                       |                                                 |                              |                                                                               |                           |
| Privacy               | y policy Terms and conditions Acce              | sssibility Statement Cookies | How to create and publish jobs                                                | vn copyright              |

#### What do you want to call this template?

This page gives you instructions for how add a template name.

**Important:** This is what you'll see when selecting which template to send to an applicant.

To add a template name, complete the following steps:

- 1. In the **Template name** box, enter the details.
- 2. Select the '<u>Save and continue</u>' button. or
- **3.** Select the 'Save and come back later' link.

| <b>NHS</b> Jobs                                                     | You're viewing NHS Training and Support <u>Change</u><br>Signed in as <u>Liam M1</u> Sign Out |
|---------------------------------------------------------------------|-----------------------------------------------------------------------------------------------|
| BETA Your <u>feedback</u> will help us to improve this service.     |                                                                                               |
| < Go back<br>What do you want to call this template                 | ?                                                                                             |
| This is what you'll see when selecting which template to send to an | applicant.                                                                                    |
| 2 Save and continue                                                 |                                                                                               |
| 3 Save and come back later                                          |                                                                                               |
| Privacy policy Terms and conditions Accessibility Statement Cookies | How to create and publish jobs<br>© Crown copyright                                           |

If you've selected the 'Save and come back later' link, you've reached the end of this user guide.

# Which type of agreement is this template for?

This page gives you instructions for how to confirm the type of agreement for this template.

To confirm the type of agreement for this template, complete the following steps:

- 1. Select an answer.
- 2. Select the '<u>Save and continue</u>' button.

| <b>NHS</b> Jobs                                                                       | You're viewing <b>NHS Training and Support</b> <u>Change</u><br>Signed in as <u>Liam M1</u> Sign Out |
|---------------------------------------------------------------------------------------|----------------------------------------------------------------------------------------------------|
| <b>BETA</b> Your <u>feedback</u> will help us to improve this service.                |                                                                                                    |
| < Go back<br>Which type of agreement is this templa                                   | te for?                                                                                              |
| An addendum to an existing contract  A contract of employment  An internal secondment |                                                                                                    |
| An external secondment 2 Save and continue                                            |                                                                                                    |
| Save and come back later                                                              |                                                                                                    |
| Privacy policy Terms and conditions Accessibility Statement Cookies                   | How to create and publish jobs<br>© Crown copyright                                                  |

## Add fixed term

This page gives you instructions for how to add fixed terms to your contract template.

**Important:** These are the terms that were entered into the job listing and appear as fixed terms at the top of the template you're creating. You can add more fixed terms. For example, the notice period or pension contributions.

To add another fixed term, complete the following steps:

- 1. Select the '<u>Add another</u>' button. or
- 2. Select the '<u>Save and continue</u>' button.

| NHS Joi                       | bs                                                                               | You're viewing <b>NHS Training and Sup</b><br>Signed in as <u>Liam</u> | oort <u>Change</u><br>M1 Sign Out |
|-------------------------------|----------------------------------------------------------------------------------|------------------------------------------------------------------------|-----------------------------------|
| BETA Your fee                 | edback will help us to improve this service.                                     |                                                                        |                                   |
|                               |                                                                                  |                                                                        |                                   |
| <ul> <li>Go back</li> </ul>   |                                                                                  |                                                                        |                                   |
| Principal                     | terms of employment                                                              |                                                                        |                                   |
| These are th<br>top of the te | e terms that were entered into t<br>emplate you're creating.                     | the job listing and appear as fixed to                                 | erms at the                       |
| Job title                     | job title                                                                        |                                                                        |                                   |
| Location                      | address line 1<br>address line 2<br>address line 3<br>address line 4<br>postcode |                                                                        |                                   |
| Contract type                 | contract type                                                                    |                                                                        |                                   |
| Contract duration             | on contract duration                                                             |                                                                        |                                   |
| Pay scheme                    | pay scheme                                                                       |                                                                        |                                   |
| Band                          | band                                                                             |                                                                        |                                   |
| Pay                           | pay                                                                              |                                                                        |                                   |
| Working patter                | n working pattern                                                                |                                                                        |                                   |
| Number of hou<br>week         | rs or sessions a hours or sessions                                               |                                                                        |                                   |
| Start date                    | start date                                                                       |                                                                        |                                   |
| You can add mo                | ore fixed terms. For example, the notice p                                       | period or pension contributions.                                       |                                   |
| 2 Save and com                | back later                                                                       |                                                                        |                                   |
| Privacy policy I              | erms and conditions Accessibility Statement                                      | Cookies How to create and publish jobs                                 | Crown copyrigh                    |

#### Add a fixed term

This page gives you instructions for how add a fixed term.

**Important:** You'll only see this page if you're adding a fixed term to your contract template. For example, Notice period and 30 days.

To add a fixed term, complete the followings steps:

- 1. In the **Type of term** box, enter the details.
- 2. In the **Details of the term** box, enter the details.
- 3. Select the '<u>Save and continue</u>' button.

|   | Jobs                                                            | You're viewing <b>NHS Training and S</b><br>Signed in as <u>I</u> | iam M1 Sign Out   |
|---|-----------------------------------------------------------------|-------------------------------------------------------------------|-------------------|
|   | BETA Your <u>feedback</u> will help us to improve this service. |                                                                   |                   |
|   | K Go back<br>Add a term of employment                           |                                                                   |                   |
| 1 | Type of term<br>For example, Notice period                      |                                                                   |                   |
| 2 | Details of the term<br>For example, 30 days                     |                                                                   |                   |
| 3 | Save and continue                                               |                                                                   |                   |
|   | Privacy.policy. Terms and conditions Accessibility Statement    | Cookies How to create and publish jobs                            | © Crown copyright |

#### Manage fixed term

This page gives you instructions for how to manage the fixed terms.

**Important:** In this example, a new fixed term is added: Notice period and 30 days.

To manage the fixed terms, complete the following steps:

- **1.** Select the '<u>Change</u>' link (optional).
- 2. Select the '<u>Remove</u>' link (optional).
- 3. Select the '<u>Add another</u>' button (optional). or
- **4.** Select the '<u>Save and continue</u>' button.

|   |                                                          | You're viewing NHS Training and Support <u>Change</u>                             |            |
|---|----------------------------------------------------------|-----------------------------------------------------------------------------------|------------|
|   | NHS Jobs                                                 | Signed in as <u>Liam M1</u> Sign Out                                              |            |
|   | BETA Your <u>feedback</u> will help us to                | improve this service.                                                             |            |
|   | < Go back                                                |                                                                                   |            |
|   | Principal terms of e                                     | mployment                                                                         |            |
|   | These are the terms that w<br>top of the template you're | vere entered into the job listing and appear as fixed terms at the<br>e creating. | È          |
|   | Job title                                                | job title                                                                         |            |
|   | Location                                                 | address line 1<br>address line 2<br>address line 3<br>address line 4<br>postcode  |            |
|   | Contract type                                            | contract type                                                                     |            |
|   | Contract duration                                        | contract duration                                                                 |            |
|   | Pay scheme                                               | pay scheme                                                                        |            |
|   | Band                                                     | band                                                                              |            |
|   | Pay                                                      | pay                                                                               |            |
|   | Working pattern                                          | working pattern                                                                   |            |
|   | Number of hours or sessions a week                       | hours or sessions                                                                 |            |
|   | Start date                                               | start date                                                                        | _          |
|   | Notice period                                            | 30 days 1 Change or Remov                                                         | <u>e</u> 2 |
| 3 | You can add more fixed terms. Fo                         | or example, the notice period or pension contributions.                           |            |
| 4 | Save and continue                                        |                                                                                   |            |
|   | Privacy policy Terms and conditions                      | Accessibility Statement Cookies How to create and publish jobs                    | ht         |

#### Add more terms and conditions to the template

This page gives you instructions for how to add more terms and conditions to the template.

**Important:** Use the **How to format your template** section to add headings, bullets, and numbered information.

To add more terms and conditions to the template, complete the following steps:

- 1. In the Add more terms and conditions box, enter the details.
- 2. Select the '<u>Save and continue</u>' button.

|                                                                   | You're viewing NHS Training and Support <u>Change</u>                                                                                                    |
|-------------------------------------------------------------------|----------------------------------------------------------------------------------------------------|
| <b>NHS</b> Jobs                                                   | Signed in as <u>Liam M1</u> Sign Out                                                                                                    |
| BETA Your <u>feedback</u> will help us to improve this service.   |                                                                                                    |
| < Go back                                                         |                                                                                                    |
| Add more terms and conditions to the<br>template                  |                                                                                                    |
| 1                                                                 | How to format your template<br>To put a heading in your template, use a<br>hash:<br># This is a heading<br>## This is a sub-heading<br>To make a bullet point list, use an asterisk<br>symbol:<br>* Bullet information A<br>* Bullet information A<br>* Bullet information C<br>To make a numbered list, use the number,<br>then a full stop:<br>1. Numbered information A<br>2. Numbered information B<br>3. Numbered information C |
| 2 Save and continue<br>Save and come back later                   |                                                                                                    |
| Privacy policy Terms and conditions Accessibility Statement Cooki | es <u>How to create and publish jobs</u><br>© Crown copyright                                                                                                    |

#### Check the details before creating the template

This page gives you instructions for how to check the details before creating the template.

**Important:** Preview the template before you create and save it. When you're satisfied that it's correct, you can save the details and create the template so it can used to issue contracts.

To check the details before creating the template, complete the following steps:

- **1.** Select the '<u>Change</u>' link (optional).
- 2. Select the 'preview the contract' link.
- **3.** Select the '<u>Create the template</u>' button.

|                                                                |                                                                                         | You're viewing <b>NHS Train</b> i | ing and Support <u>Ch</u>    | <u>ange</u> |
|----------------------------------------------------------------|-----------------------------------------------------------------------------------------|-----------------------------------|------------------------------|-------------|
| NHS Jobs                                                       |                                                                                         | Sign                              | ed in as <u>Liam M1</u> Sign | n Out       |
| BETA Your feedbac                                              | ck will help us to improve this service.                                                |                                   |                              |             |
| K Go back                                                      |                                                                                         |                                   |                              |             |
| Check the d<br>template                                        | letails before creating                                                                 | the                               |                              |             |
| Template name                                                  | NHS Jobs                                                                                | <u>Change</u>                     |                              |             |
| Type of agreement                                              | A contract of employment                                                                | <u>Change</u>                     |                              |             |
| Additional principa<br>terms                                   | I Notice period                                                                         | Change 1                          |                              |             |
| Terms and condit                                               | tions                                                                                   | <u>Change</u>                     |                              |             |
| # Enter the heading                                            | ) here.                                                                                 |                                   |                              |             |
| ## Enter the sub-he                                            | ading here.                                                                             |                                   |                              |             |
| * Enter the bullet ir                                          | nformation here.                                                                        |                                   |                              |             |
| 1. Enter the numbe                                             | red information here.                                                                   |                                   |                              |             |
| Save and create<br>When you're satisfi<br>template so it can b | e the template<br>ed that they're correct, save these de<br>be used to issue contracts. | tails and create the              |                              |             |
| You can also <u>pre</u>                                        | eview the contract (PDF, 4 KB). 2                                                       |                                   |                              |             |
| 3 Create the templa                                            | ate                                                                                     |                                   |                              |             |
| Save and come back                                             | <u>c later</u>                                                                          |                                   |                              |             |
| Privacy policy Terms                                           | and conditions Accessibility Statement                                                  | Cookies How to create and publis  | <u>h jobs</u>                |             |

Tip: If you preview or download the template, it uses a portable document format (PDF).

#### You've created the template

This page shows confirmation you've created the template.

Important: You can now use it to issue a contract.

To go back to your contract templates, complete the following step:

1. Select the 'Back to your contract templates' button.

| NHS Jobs                                                             | You're viewing NHS Training and Support <u>Change</u><br>Signed in as <u>Liam M1</u> Sign Out |
|----------------------------------------------------------------------|-----------------------------------------------------------------------------------------------|
| BETA Your <u>feedback</u> will help us to improve this service.      |                                                                                               |
| You can now use it to issue a contract.                              | ate                                                                                           |
| Back to your contract templates                                      |                                                                                               |
| Privacy policy Terms and conditions Accessibility. Statement Cookies | How to create and publish jobs<br>© Crown copyright                                           |

You've created the contract template. If you don't want to view your contract templates, you've reached the end of this user guide.

# View your contract templates

This page gives you instructions for how to view your contract templates.

Important: In this example, the 'NHS Jobs' template is saved.

To view your contract template, complete the following step:

**1.** Select the '<u>template name</u>' link.

|   | I Jobs                                        |                                 | You're viewing <b>NHS Training and Su</b><br>Signed in as <u>Lia</u> | pport <u>Change</u><br>m.M1 Sign Out |  |
|---|-----------------------------------------------|---------------------------------|----------------------------------------------------------------------|--------------------------------------|--|
|   | BETA Your <u>feedback</u> will help us to imp | rove this service.              |                                                                      |                                      |  |
|   | Your contract templat                         | es                              |                                                                      |                                      |  |
|   | Your contract templates                       |                                 |                                                                      |                                      |  |
|   | Template name                                 | Type of agreement               |                                                                      | Status                               |  |
| 1 | NHS Jobs                                      | Contract of employment          |                                                                      | SAVED                                |  |
|   |                                               |                                 |                                                                      |                                      |  |
|   | Privacy policy Terms and conditions &         | Accessibility_Statement Cookies | How to create and publish jobs                                       | © Crown copyright                    |  |

#### Manage the contract template

This page gives you instructions for how to manage your contract template.

To manage your contract template, complete the following steps:

- **1.** Select the '<u>Change</u>' link (optional).
- **2.** Select the '<u>Delete</u>' link (optional).
- **3.** Select the 'preview the content' link (optional).

|                                                                                                    |                                         |                                    | You're viewing NHS Training and Support <u>Change</u> |  |
|----------------------------------------------------------------------------------------------------|-----------------------------------------|------------------------------------|-------------------------------------------------------|--|
| NFIS Jobs                                                                                                    |                                         |                                    | Signed in as <u>Liam M1</u> Sign Out                  |  |
| BETA Your feedback                                                                                                    | will help us to improve this service.   |                                    |                                                       |  |
| <ul> <li>Go back</li> <li>NHS Jobs</li> <li>Template name</li> <li>Type of agreement</li> <li>Additional axis is all</li> </ul> | NHS Jobs<br>A contract of employment    | Change                             | What you can do<br>Delete<br>Preview (PDF, 4 KB) 3    |  |
| Additional principal<br>terms                                                                                                   | Notice period                           | Change                             |                                                       |  |
| Terms and condition                                                                                                    | Terms and conditions                    |                                    |                                                       |  |
| # Enter the heading h                                                                                                    | # Enter the heading here.               |                                    |                                                       |  |
| ## Enter the sub-head                                                                                                    | ## Enter the sub-heading here.          |                                    |                                                       |  |
| * Enter the bullet inf                                                                                                    | * Enter the bullet information here.    |                                    |                                                       |  |
| 1. Enter the numbere                                                                                                    | 1. Enter the numbered information here. |                                    |                                                       |  |
|                                                                                                    |                                         |                                    |                                                       |  |
| <u>Privacy policy</u> <u>Terms a</u>                                                                                            | nd conditions Accessibility Statement   | <u>Cookies</u> <u>How to creat</u> | <u>te and publish jobs</u><br>© Crown copyright       |  |

**Tip:** If you preview or download the template, it uses a portable document format (PDF).

If you don't want to change or delete your contract template, you've reached the end of this user guide.

#### Are you sure you want to delete your template?

This page gives you instructions to confirm if you're sure you want to delete your template.

Important: The template will no longer be available when you issue new contracts.

To confirm if you're sure you want to delete your template, complete the following steps:

- 1. Select an answer:
  - '<u>Yes</u>'
  - 'No'
- **2.** Select the 'Continue' button.

| NHS Jobs                                                               | You're viewing NH5 Training and Support <u>Change</u><br>Signed in as <u>Liam M1</u> Sign Out |  |  |  |  |
|------------------------------------------------------------------------|-----------------------------------------------------------------------------------------------|--|--|--|--|
| <b>BETA</b> Your <u>feedback</u> will help us to improve this service. |                                                                                               |  |  |  |  |
| Go back                                                                |                                                                                               |  |  |  |  |
| Are you sure you want to delete your NHS Jobs template?                |                                                                                               |  |  |  |  |
| The template will no longer be available when you issue new contracts. |                                                                                               |  |  |  |  |
| 1 Ves<br>No                                                            |                                                                                               |  |  |  |  |
| Continue                                                               |                                                                                               |  |  |  |  |
| Privacy.policy. Terms and conditions Accessibility.Statement Cookies   | How to create and publish jobs<br>Crown copyright                                             |  |  |  |  |

If you don't want to delete your contract template, you've reached the end of this user guide.

#### You've deleted the contract template

This page shows confirmation you've deleted the contract template.

To go back to your contract templates, complete the following step:

1. Select the 'Back to your contract templates' button.

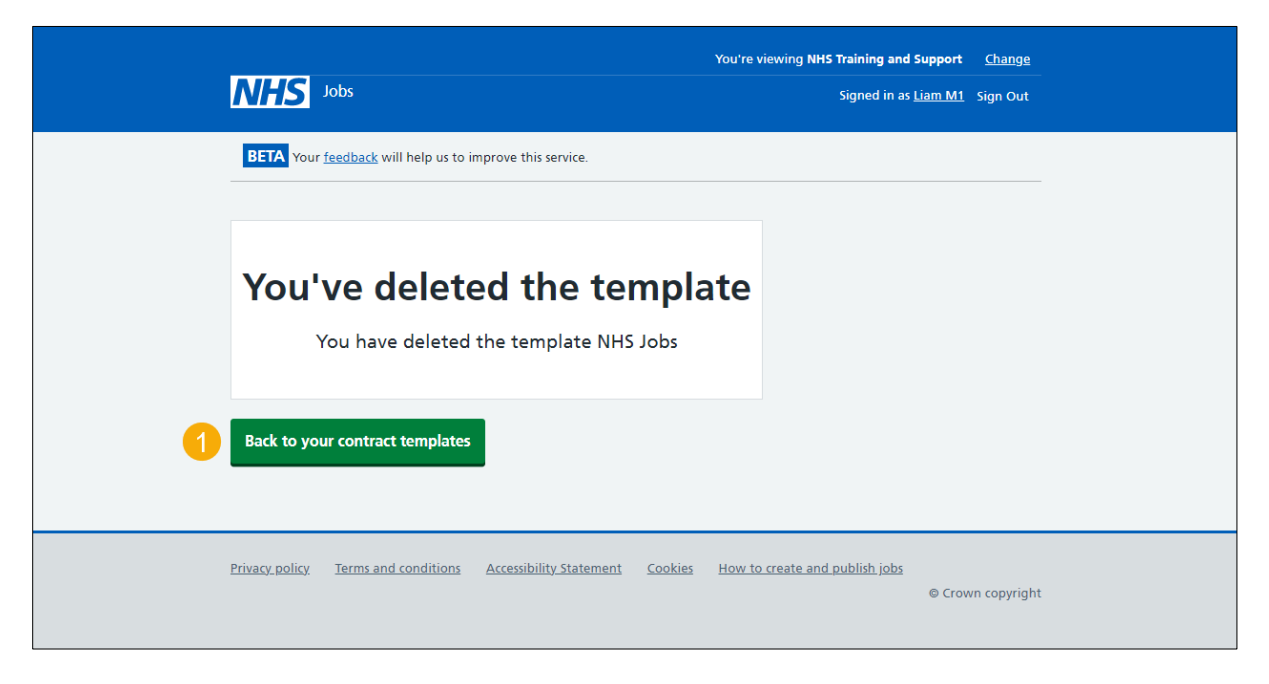

You've deleted the contract template and reached the end of this user guide.